SysMate – Host File Walker (Command-Line)

SysMate – Host File Walker (CLI Engine) © J.C.P Laboratory 2008-2013 www.jcplaboratory.org [User Guide for SHFW]

### First Steps

After you have downloaded the .zip file, open it using your favorite file compression utility such as WinRAR, WinZip, etc.

Extract the file "shfw.exe" to a specific location that you will remember and easier for you to type.(Recommended: C:\).

Now run an elevated Command Prompt. If you are using Windows 8, press Win Key + X + A to get an elevated Command Prompt console. If you are using Windows 7 or Windows Vista, go to Start and type "cmd" in the search box then Right-Click on the cmd app and select "Run as administrator". If you are using Windows XP, go to Start > Accessories > Right-Click on Command Prompt and select "Run as administrator."

(Figure showing the Win Key + X menu in Windows 8)

| Programs and <u>F</u> eatures   |     |              |  |
|---------------------------------|-----|--------------|--|
| Mo <u>b</u> ility Center        |     |              |  |
| Power Options                   |     |              |  |
| Event <u>V</u> iewer            |     |              |  |
| System                          |     |              |  |
| Device <u>M</u> anager          |     |              |  |
| Network Connections             | 997 |              |  |
| Dis <u>k</u> Management         |     |              |  |
| Computer Management             |     |              |  |
| Command Prompt                  |     |              |  |
| Command Prompt ( <u>A</u> dmin) |     |              |  |
| <u>T</u> ask Manager            |     |              |  |
| Control <u>P</u> anel           |     |              |  |
| File <u>E</u> xplorer           |     |              |  |
| Search                          | 1.1 |              |  |
| <u>R</u> un                     |     |              |  |
| Sh <u>u</u> t down              |     | 11           |  |
| <u>D</u> esktop                 |     | $\bigotimes$ |  |

<sup>© 2008-2013</sup> J.C.P Laboratory. All Rights Reserved.

### Commands

• The "add" argument

The "add" argument is use to add a new value to the hosts file.

*Example if you want DNS name (site): www.example.com to redirect to IP Address: 127.0.0.1. The command will be as follows:* 

### C:\shfw add 127.0.0.1 www.example.com

\*Add IP Address first followed by the DNS site name.

*#Note that "C:\" is the location where the file "shfw.exe" is found. (See Figure below)* 

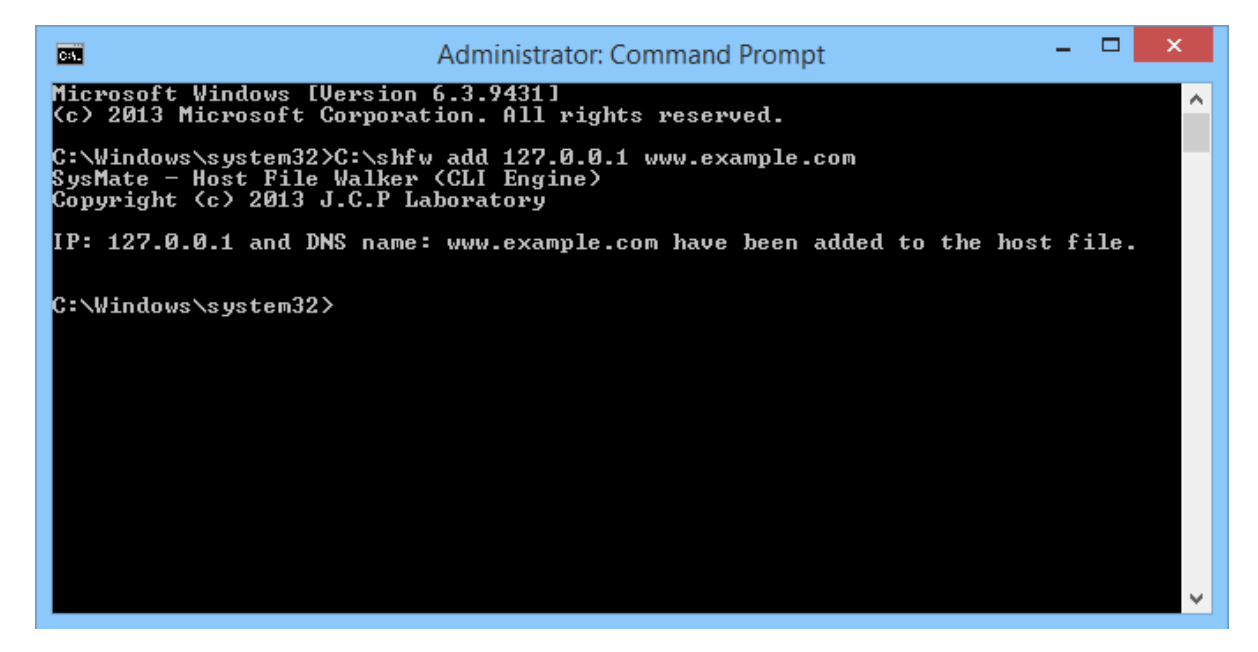

#### • The "displayhost" argument

The "displayhost" argument is used to display the content of the host file.

Example: C:\shfw displayhost (See figure below)

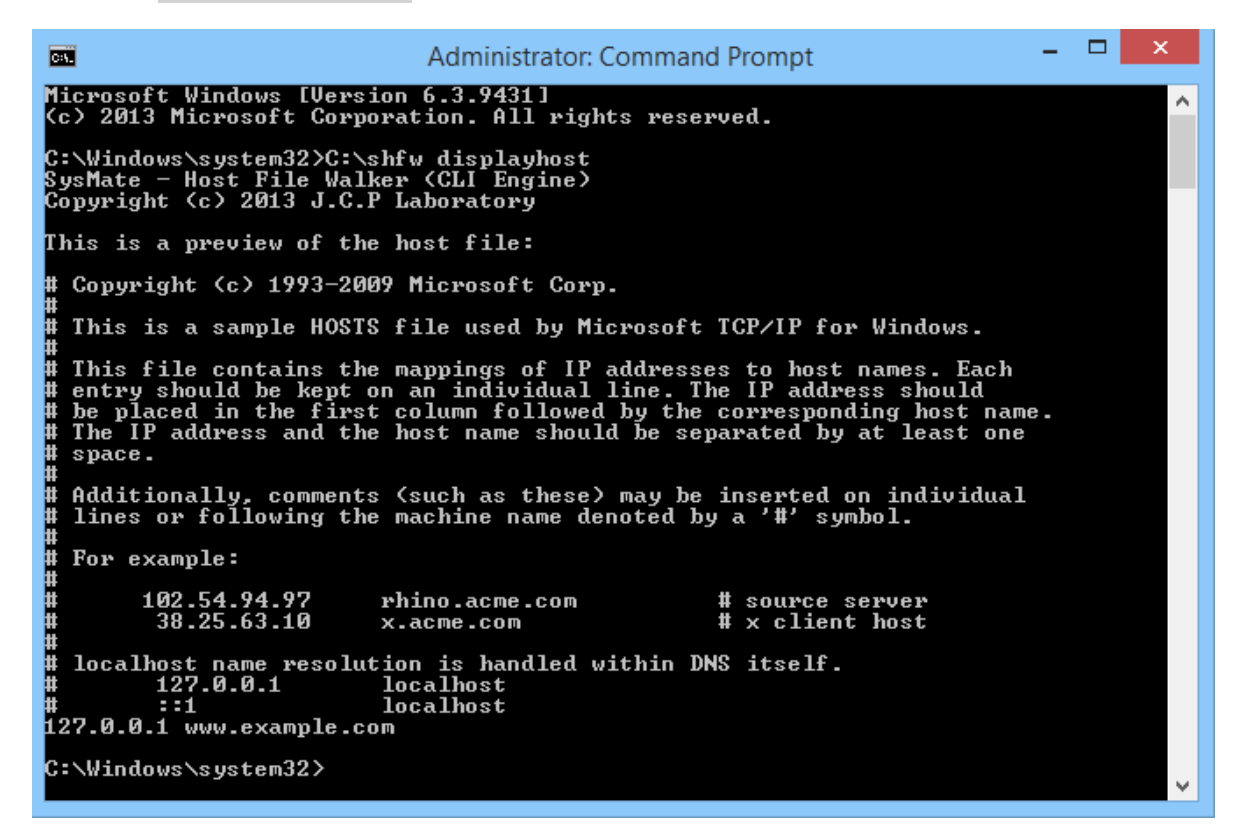

\* Note that the last entry we have made is at the end of the file where "127.0.0.1 www.example.com".

## • The "deletehost" argument

*The "deletehost" argument is used to delete the host file from the computer.* 

Example: C:\shfw deletehost (See figure below)

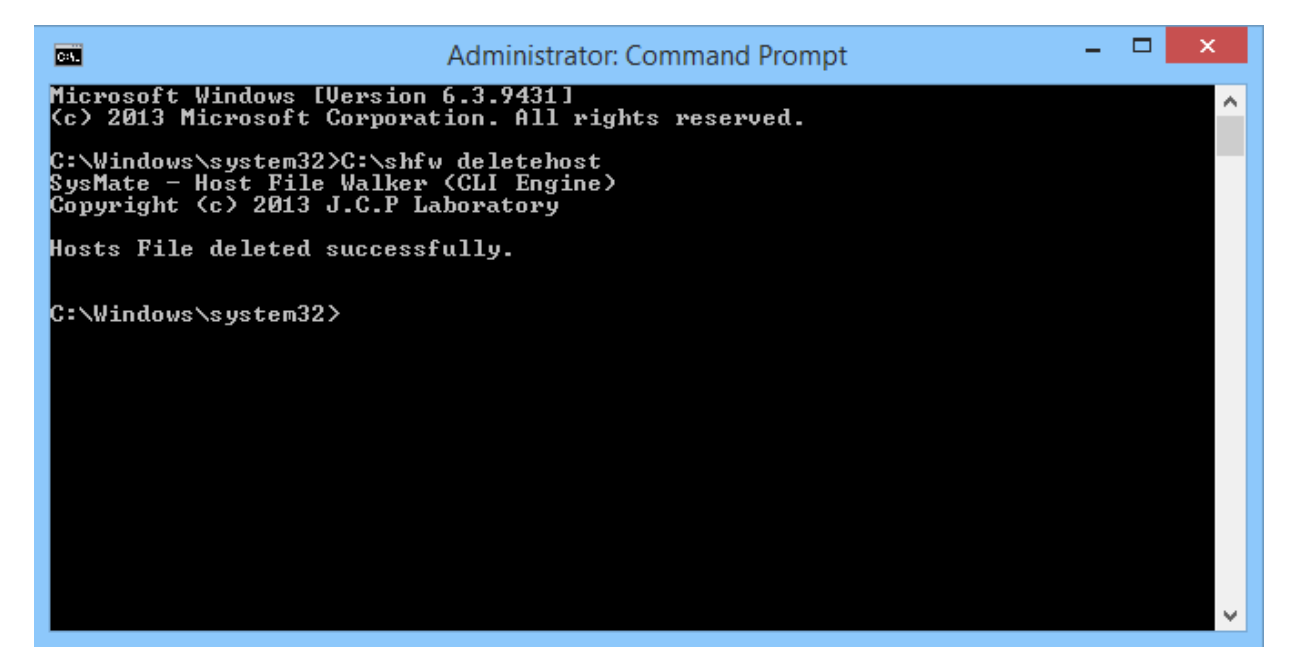

© 2008-2013 J.C.P Laboratory. All Rights Reserved.

## • The "restorehost" argument

The "restorehost" argument is used to restore the Original System host file when the latter has been modified or deleted.

Example: C:\shfw restorehost (See figure below)

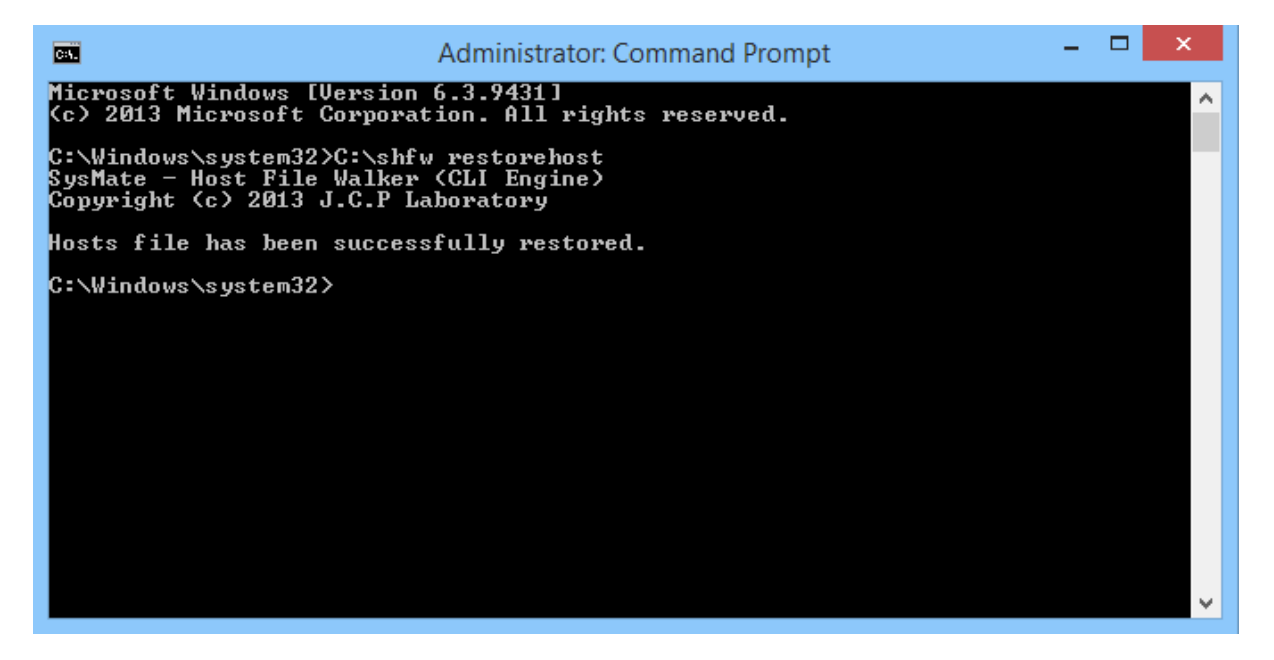

# • The "backuphost" argument

The "backuphost" argument is used to make a backup of the current host file.

Example: C:\shfw backuphost [destination]

The [destination] is where you have to enter the location at which you want SHFW to back-up the host file. It can be in a folder called "Backup" in C:\ for instance. Don't forget to specify a file name also, example: C:\Backup\host where "host" is the file name without extension. The command should be as follows:

Example: C:\shfw backuphost c:\backup\host

The program will back-up the host file to C:\Backup. (See figure below)

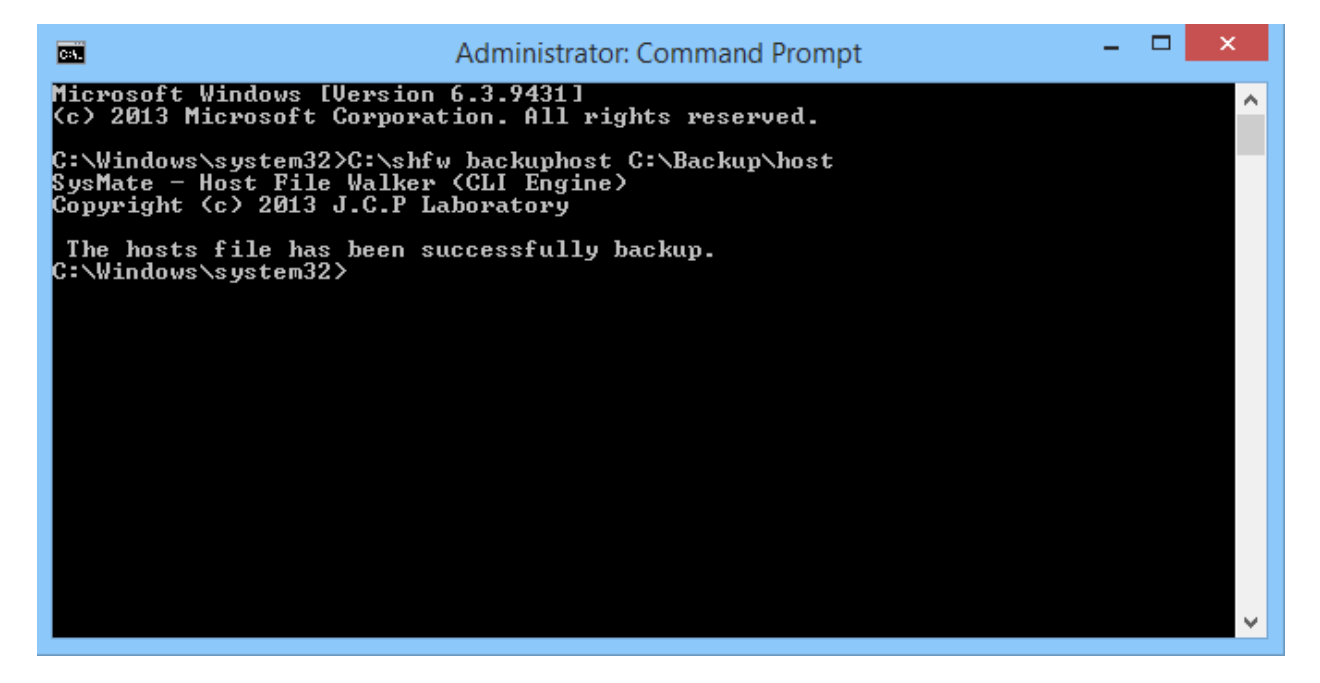

• The "restore" argument

The restore argument is used to restore a host file back-up in a specified location.

Example: C:\shfw restore [location]

The [location] is where the back-up host file is found. For instance our last back-up we have recently made is found at C:\Backup. Don't forget to mention the file name, example C:\Backup\host. If the back-up file has an extension such as .txt then you should mention the file extension as well, example: C:\Backup\host.txt.

The command should therefore be as follows:

Example: C:\shfw restore C:\Backup\host (See figure below)

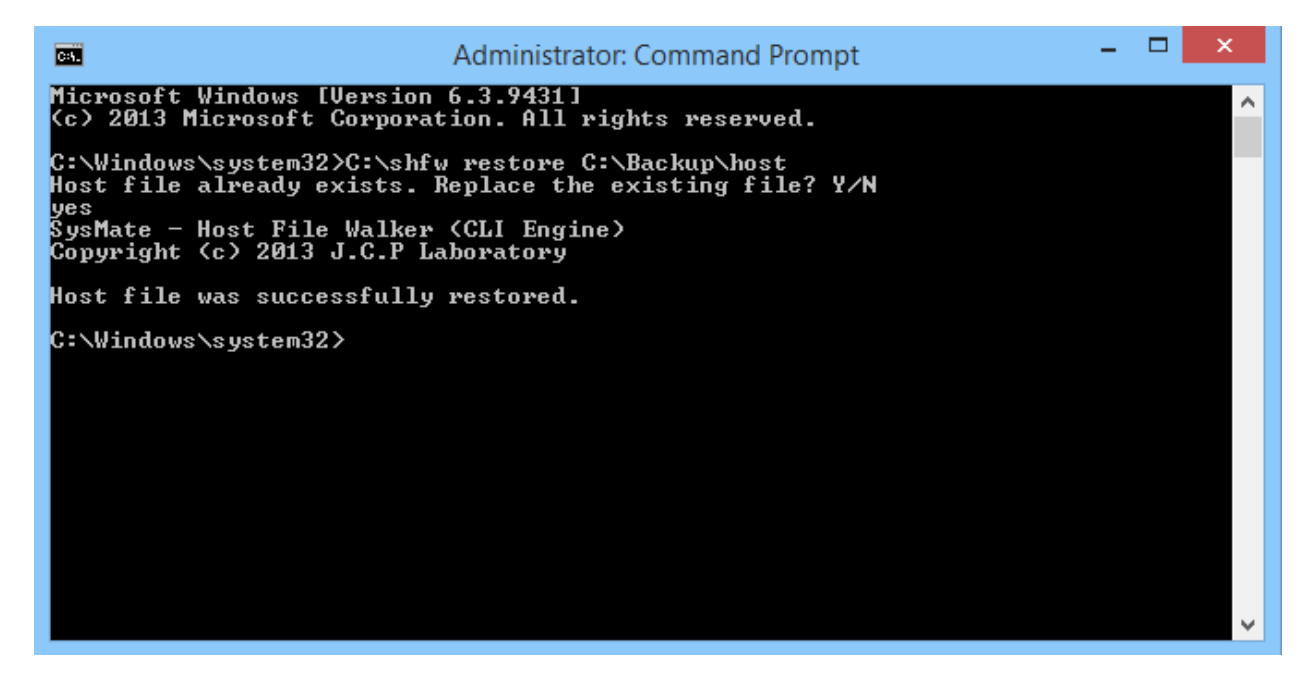

\*If SHFW asks for permission before overwriting the host file, press "y" or type "yes" to accept or "n" or "no" to deny.